## Setting Up Your Photoshop Document for After Effects

Open Photoshop.

Go to File -> New.

| 🛒 Photoshop | File                                          | Edit Image    | e Layer | Type | Select | Filter      | 3D    | View |
|-------------|-----------------------------------------------|---------------|---------|------|--------|-------------|-------|------|
|             | Ne                                            | w             |         | ЖN   |        |             |       |      |
|             | Ор                                            | en            |         | жO   |        |             | •     |      |
| 🕘 🕘 🕘       | Bro                                           | wse in Bridge |         | \C₩C | )      |             |       |      |
| ►÷ -        | Browse in Mini Bridge<br>Open as Smart Object |               |         |      | Is 🔲   | 0= <u>D</u> | le \$ |      |
| *           | Op                                            | en Recent     |         | •    |        |             |       |      |
| ▶ <u>+</u>  | Clo                                           | se            |         | жW   | /      |             |       |      |

| : |
|---|
|   |
|   |
|   |
|   |

Note: The Blue Lines are TV Safe Guidelines. They don't appear in your final document.